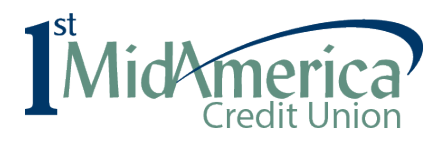

# **Online Loan Payment Registration**

All you need is your email, account number, date of birth and last 4 of Social Security number.

Simply follow the steps below:

| <b>MidAmeric</b><br>Credit Uni | ion                    |
|--------------------------------|------------------------|
| Email                          |                        |
| Password                       |                        |
| Log In                         |                        |
| Forgot your Password?          |                        |
| Express Pay Re                 | egister Click Register |
|                                |                        |

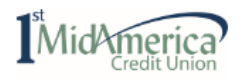

## Get Started

Express Pay users are required to validate accounts upon each use. Return to the previous page and Register for more convenient access. If you don't know your Account Number, please call 800-345-4216.

|        | First Name | Â         | Last Name |      | Ent  | er the primary member's   |
|--------|------------|-----------|-----------|------|------|---------------------------|
|        | Email      |           |           |      | info | ormation in these fields. |
|        |            |           |           |      |      |                           |
| 1 of 3 | C          | lick Next |           | Back |      | Next                      |

| Account Number                                                                                             | Enter the Member Number associa with the loan.                                    |
|----------------------------------------------------------------------------------------------------|-----------------------------------------------------------------------------------|
| What is your Date of Birth? (MM/DD/YYYY)<br>Security Question                                              | Enter the primary member's date<br>birth in the format shown includir<br>slashes. |
| What are the last four digits of your Social Securit<br>Security Question                                  | y Number? Enter the last four digits of the prin<br>member's Social Security Numb |
| By clicking this box you are submitting e-sign agreeing to the terms and conditions stated in the Service. | consent and Click the box to agree to the Terms                                   |

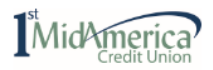

#### Create a Password

| New Password         | ٩ |
|----------------------|---|
|                      |   |
| Confirm New Password | ٩ |

Password must be at least 8 characters long, including an uppercase letter, special character, and a number.

Type in a password following the requirements listed.

Confirm the new password.

**Click Next** 

Back

Nex

| MidAmerica<br>Credit Union |                     |                  |                                                                                                    |         |
|----------------------------|---------------------|------------------|----------------------------------------------------------------------------------------------------|---------|
| You                        | 're All Set!        |                  |                                                                                                    |         |
| Ċ                          |                     |                  |                                                                                                    |         |
| Click Continue             | Close               | Continue         |                                                                                                    |         |
| Mid Michaerica             |                     | Accounts & Loans | History                                                                                                    | Profile |
| Select Your Account to Pay |                     |                  |                                                                                                    |         |
|                            | Loan ending in -501 | An               | 1000 Stores Stores Stor |         |

|                     | Pay Now                 |  |
|---------------------|-------------------------|--|
| Loan ending in 5000 | Amount Due:<br>\$852.55 |  |
|                     | Pay Now                 |  |

Click Pay Now under the loan you wish to pay.

| Logout |
|--------|
|        |

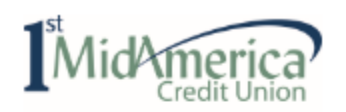

# **Payment Information**

# Pay Using To link your account at the financial institution you will be paying from, click in the Account box and click on +ADD ANOTHER PAYMENT METHOD

| Payment Date    | Account !             |
|-----------------|-----------------------|
| Name On Account | + ADD ANOTHER PAYMENT |
| S. Smith        | METHOD                |

# Exit 🗙

## Let's confirm your pay from account.

We use Finicity to validate your account and routing number information. On the next page, you will be able to select your financial institution and then log in using your credentials, where you will be able to select any account that you would like to make a payment from.

#### **Click Continue**

Continue

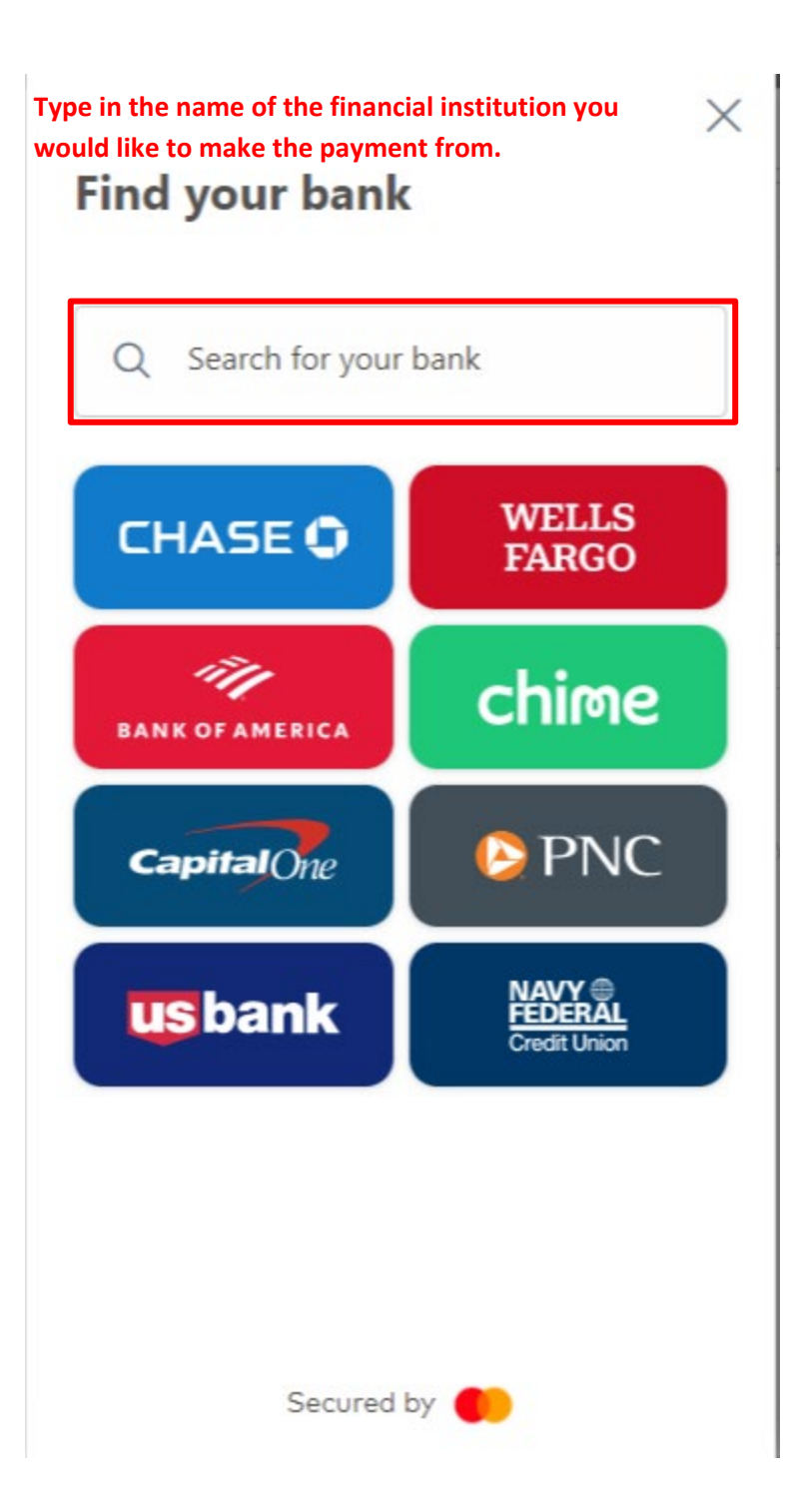

Q Search for your bank Scott

<

Select the correct financial institution from the list.

X

×

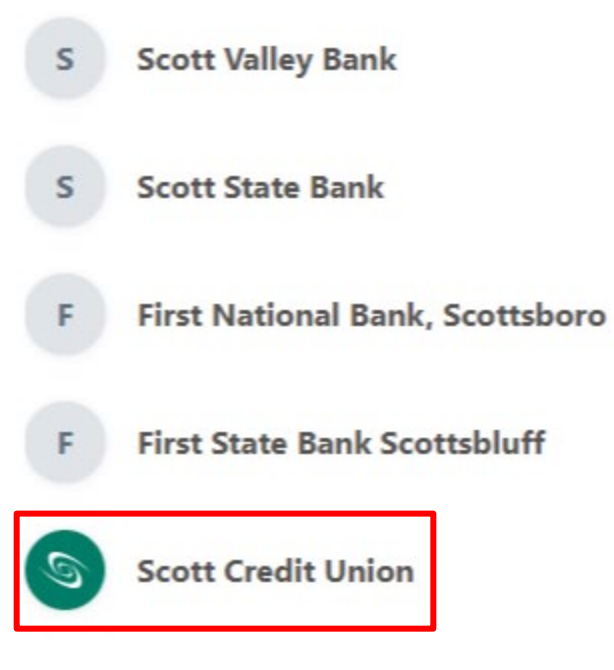

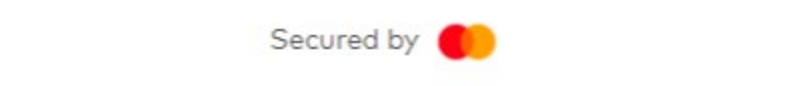

# Share your Scott Credit Union data

X

<

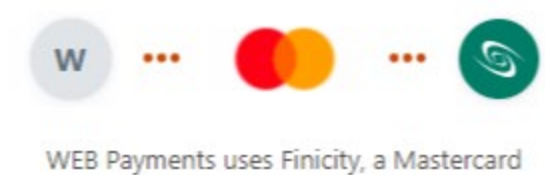

company to gather data from Scott Credit Union.

Your data will only be used with your permission

A Your data is secured by encryption

#### Click Next to agree to the Finicity Terms and Conditions/Privacy Policy

By pressing **Next**, I agree to Finicity, a Mastercard

company Terms and conditions and Privacy policy

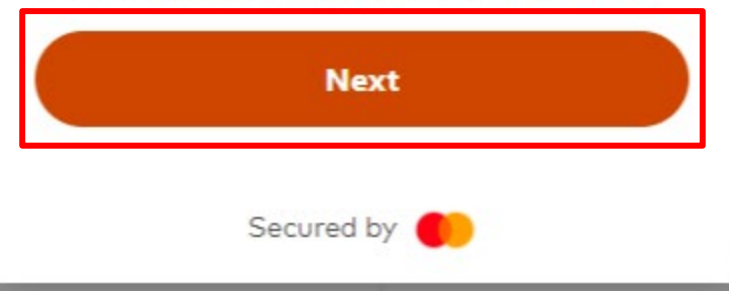

| K K Scott S Control Control Control Control Scott Scott <p< th=""><th></th></p<> |                                                                                                    |
|----------------------------------------------------------------------------------------------------|----------------------------------------------------------------------------------------------------|
| Login ID \cdots<br>Password                                                                                                    | Type in the Online Banking<br>Login ID/Username and<br>Password for the financial<br>institution you would like to<br>make the payment from. |
|                                                                                                    |                                                                                                    |
| Submit                                                                                                    | Click Submit                                                                                                    |
| Submit<br>Forgot sign in?                                                                                                    | Click Submit                                                                                                    |
| Submit<br>Forgot sign in?<br>Your sign-on information is secured by encryption and<br>will only be shared with your financial institution.                                                                                                    | Click Submit                                                                                                    |

For some financial institutions, you may be prompted to receive a one-time passcode since the login is from an unrecognized location. The verification code delivery method is chosen and you will type the code in the designated box.

| $\langle \qquad \qquad \times$                                                     |
|------------------------------------------------------------------------------------|
| CREDIT<br>UNION                                                                    |
| A www.scu.org                                                                      |
| Verify it's you                                                                    |
| To protect the privacy of your account, answer<br>the security challenge question. |
| Select the destination for your secure access code                                 |
| O Phone to: (XXX) XXX-0180                                                         |
| O SMS: (XXX) XXX-0180                                                              |
| E-mail: XXXXXXANG0805@XXHOO.COM                                                    |
| <ul> <li>Let me enter my challenge code for one-time access.</li> </ul>            |
| Secured by                                                                         |

If required, choose the verification code delivery method.

| < ×                                                                             |
|---------------------------------------------------------------------------------|
| CREDIT<br>CREDIT                                                                |
| A www.scu.org                                                                   |
| Verify it's you                                                                 |
| To protect the privacy of your account, answer the security challenge question. |
|                                                                                 |
| Please enter the Secure Access Code                                             |
| Answer here                                                                     |
|                                                                                 |
| Continue                                                                        |
|                                                                                 |
|                                                                                 |
| Secured by                                                                      |

### Enter the Code and click Continue.

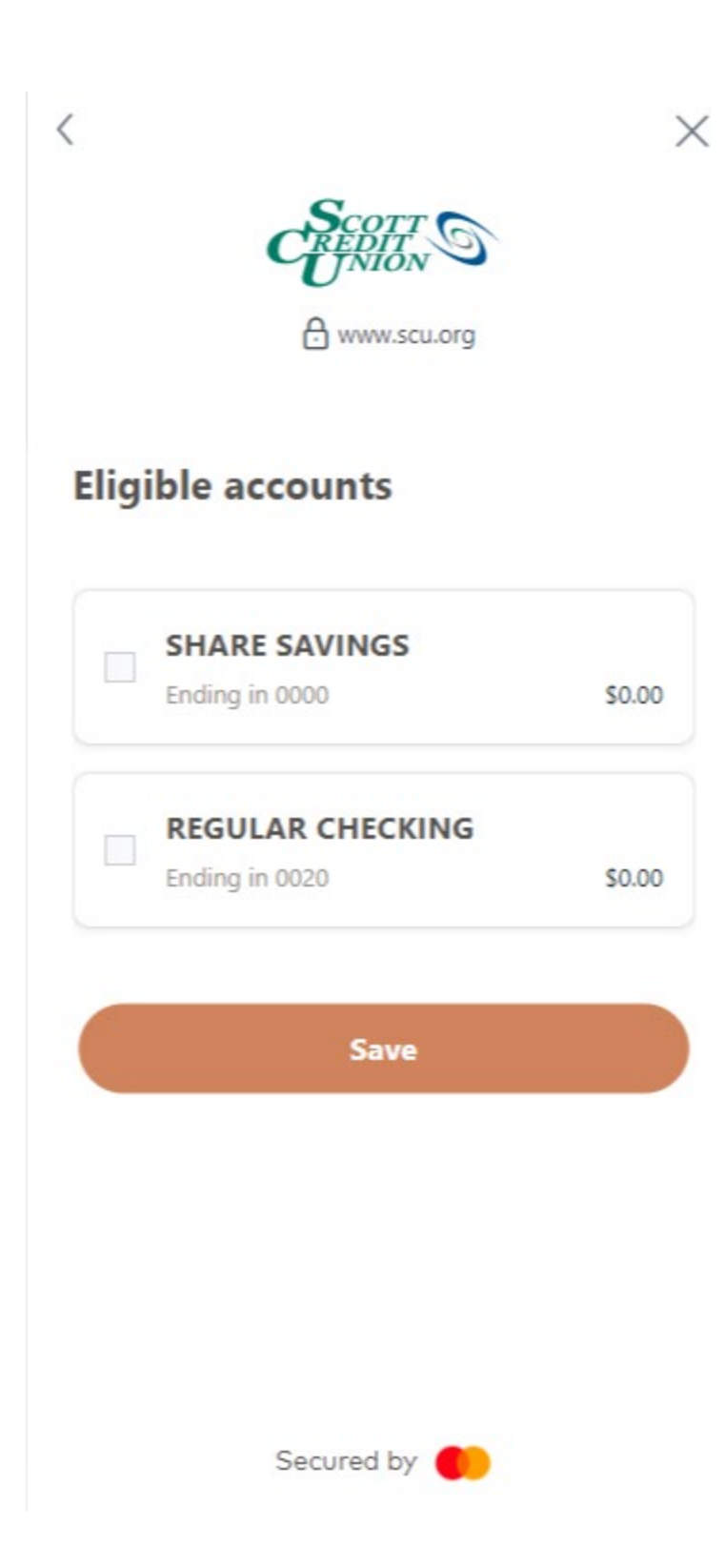

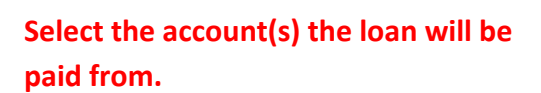

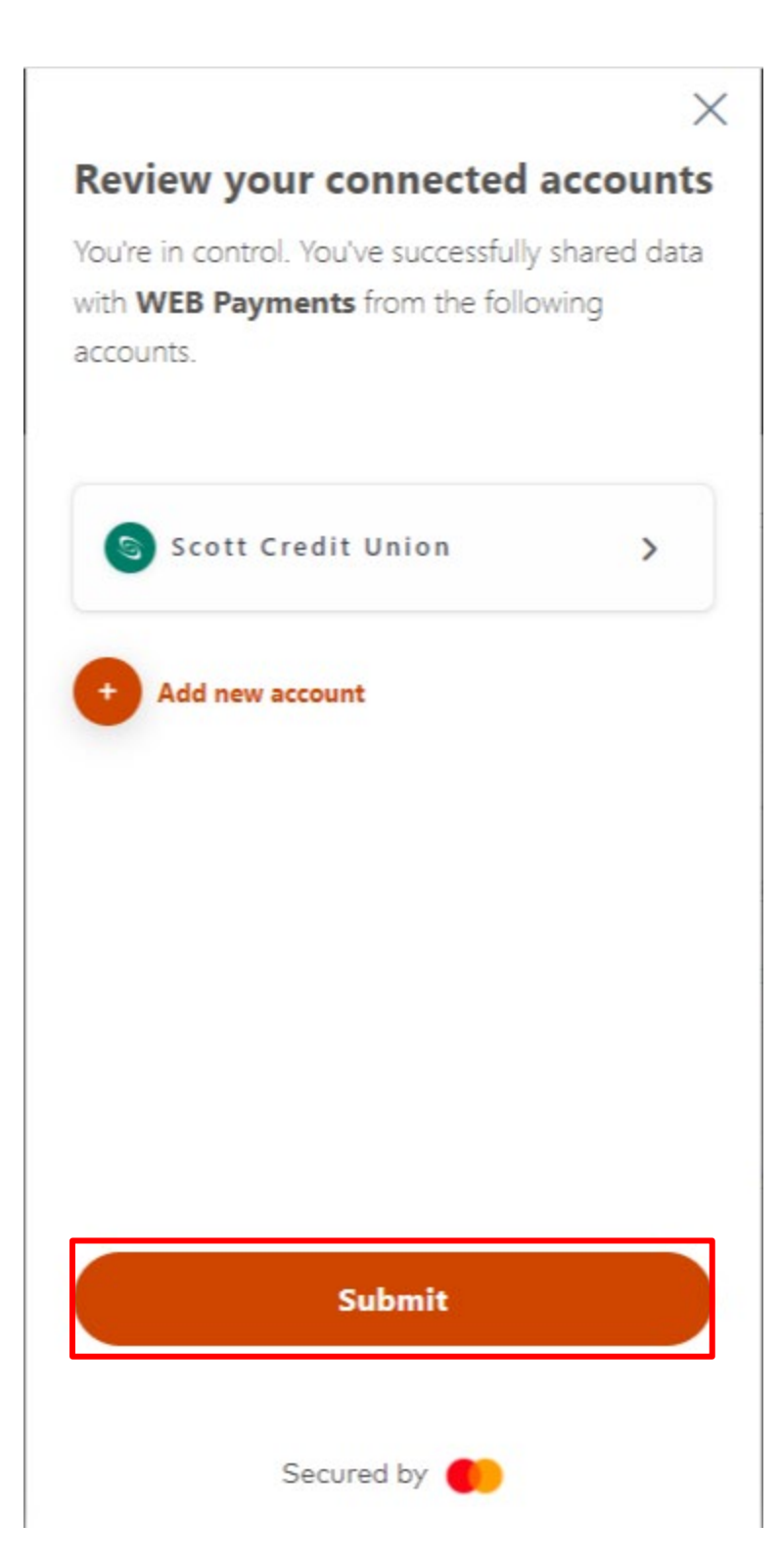

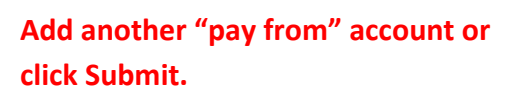

Your other financial institution is now linked to the 1<sup>st</sup> MidAmerica Credit Union Online Payment Center.

You may now set up the payment.

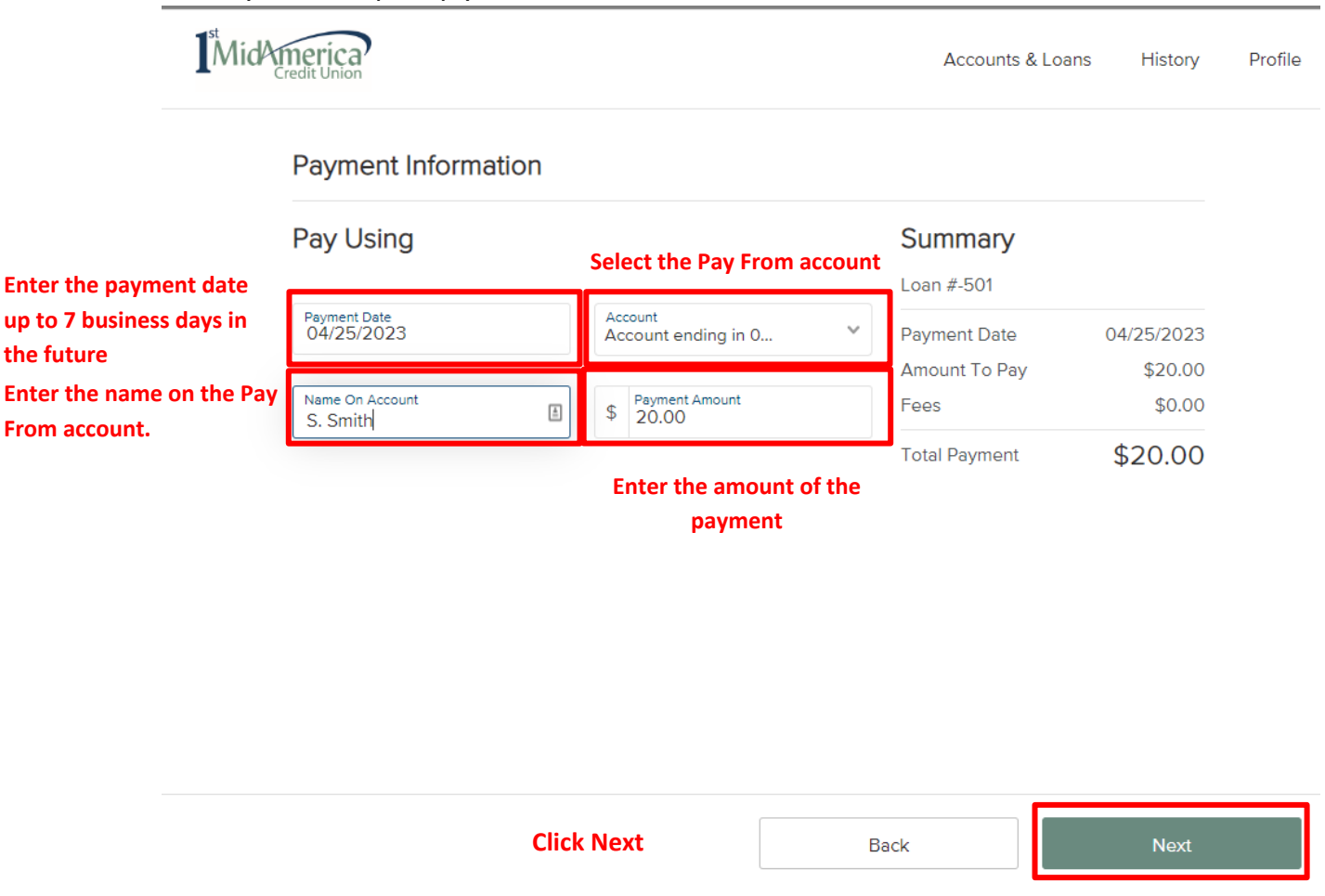

When the you click Next on the screen displayed above, you have the opportunity to verify your payment. On this screen, you must check the box in front of "I agree to the following."

Click Submit Payment to complete the transaction.